## Updating Cisco AnyConnect Secure Mobility Client on MCCowned Equipment

- 1. On your MCC Desktop/laptop, type "Software Center" in the search bar.
- 2. Click on "Software Center" as seen in Figure 1.

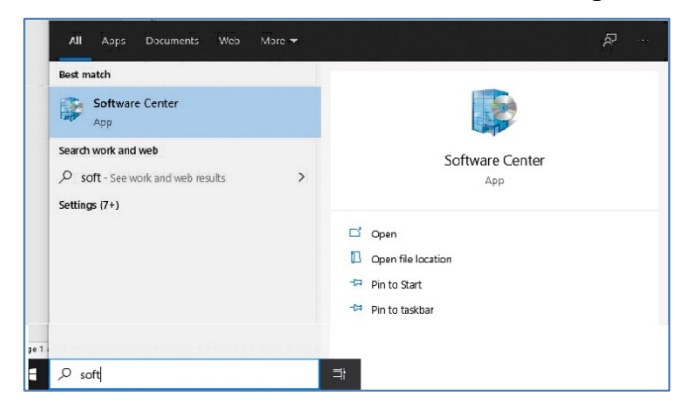

## Figure 1

3. From the list of applications, click on "Cisco AnyConnect Secure Mobility..." as seen in Figure 2.

| Monroe Community ( | College                             |                                |                                          |        |
|--------------------|-------------------------------------|--------------------------------|------------------------------------------|--------|
| L Applications     | All Required                        | ▼ Sort by:                     | Most recent                              | •      |
| Operating Systems  |                                     |                                |                                          |        |
| Device compliance  |                                     |                                |                                          |        |
| Options            |                                     | ÛÛ                             |                                          |        |
|                    | Cisco AnyConnect<br>Secure Mobility | Shortcut-<br>SystemRestart - R | Acrobat Reader DC<br>Adobe<br>2001220041 | Micros |

## Figure 2

4. Click on "Install" as seen in Figure 3.

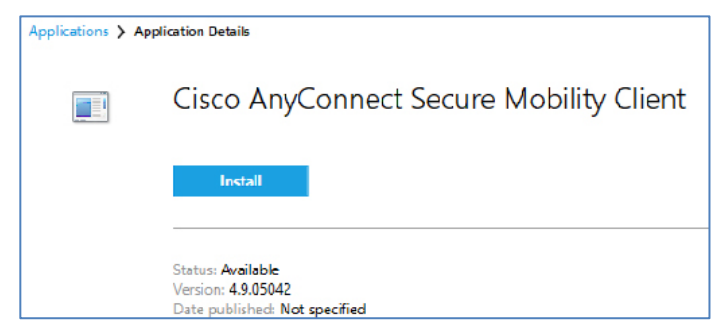

## Figure 3

Individuals updating this software on their personally owned devices should follow directions on the <u>Accessing MCC Systems Off Campus web page</u>. If you have any issues with this update, please call (585) 292-8324, option 3. Technology support is open Monday through Friday, 8:45am - 4:45pm.